## 國立臺北教育大學碩士在職專班招生系統網站基本功能說明

## 如何登入碩士在職專班招生系統網站

請至本校首頁(<u>https://www.ntue.edu.tw/</u>)→招生資訊/榜單→進修學制招生 (碩士在職專班)→ 進入碩專班招生網站(<u>https://diceexam.ntue.edu.tw/</u>)

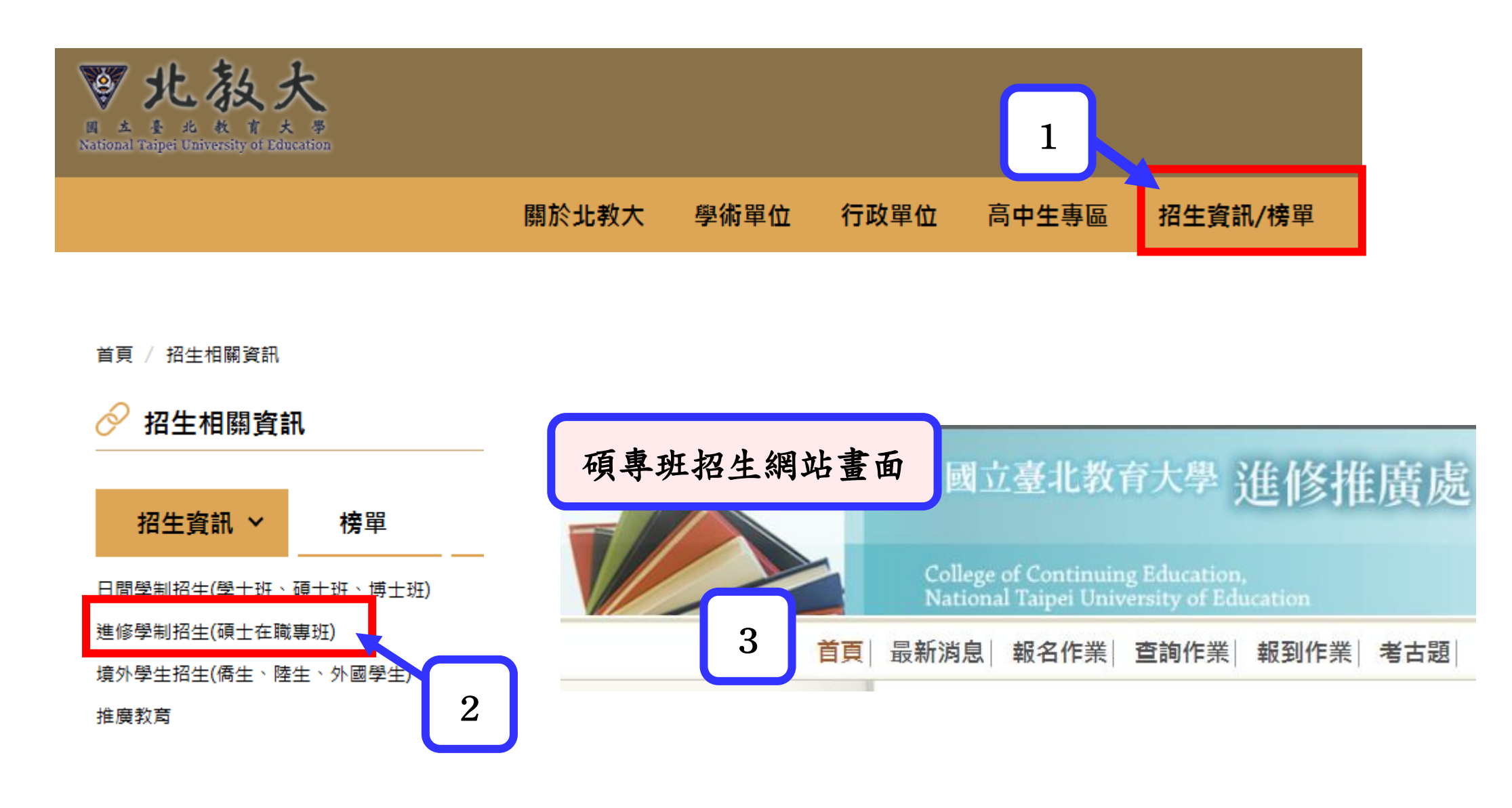

二、進修推廣處招生系統網站基本功能說明

1 最新消息區: 公告各類招生資訊、簡章、放榜及新生報到注意事項說明,及常見報考問答集。

| 首員                        | 最新消息   報名          | 名作業  查詢作業  報到作 | 業 考古題  |  |
|---------------------------|--------------------|----------------|--------|--|
| 品新消息                      | 目前位置: <u>首頁</u> >」 | <u>最新消息</u>    |        |  |
|                           | 最新消息               |                | 公告內容查詢 |  |
| <ul> <li>1招生訊息</li> </ul> | 45 P.5             | 치수미            |        |  |

| <ul><li>2招生</li><li>3放榜</li><li>4常見</li></ul> | 簡章<br>訊息(含新生報到)<br>問答 |  |  |  |  |
|-----------------------------------------------|-----------------------|--|--|--|--|
| 選項區                                           |                       |  |  |  |  |

| 誦號 | 訊息別              | 主旨                                   |            |
|----|------------------|--------------------------------------|------------|
| 1  | 1招生訊息            | 113本土語國民小學師資聯合教學演示能力檢測通過書審進入實測名單公告   |            |
| 2  | 1招生訊息            | 113學年度閩南語專長學士後學分班學號公告                |            |
| 3  | 3放榜訊息(含新生報到)     | 113學年度國民小學及加註語文領域本土語文閩南語文專長學士後教育學分班錄 | <u>又公告</u> |
| 4  | 2招生簡章            | 113年度本土語文國民小學師資聯合教學演示能力檢測報名簡章        |            |
| 5  | 2招生簡章            | 113學年度國民小學及加註語文領域本土語文閩南語文專長學士後教育學分班招 | 主簡章        |
| e  | a ATT of Antonio |                                      | *** **     |

回首頁

使用。

## 報名作業:

2

考生可在此取得擬報考系所之報名繳費帳號,完成繳費後即可開始進行報名作業。
 考生在填寫完報名資料後,可在此列印報名資料及上傳報名資料及審查資料、補印繳費單、報名資料補件上傳等。

| 首                           | <b>頁</b> │ ∄ | 最 <b>新消</b> Ⅰ│                             | 報名作業                   | <b>を前作業  報到作</b> | 業 考古題           |          |            |  |  |
|-----------------------------|--------------|--------------------------------------------|------------------------|------------------|-----------------|----------|------------|--|--|
| 報名作業                        | E            | 目前位置:首                                     | <u>頁</u> > <u>報名作業</u> |                  |                 |          |            |  |  |
| <ul> <li>1取得繳費帳號</li> </ul> | 1            | <b>報名作業</b><br>網路報名法程:(詳細報名法程請依飾音相)        |                        |                  |                 |          |            |  |  |
| - 2填寫網路報名資料                 | Ι.           | <sup>網的報告流程:(詳細報台流程詞化簡單於</sup> 當年度招生系所班級查詢 |                        |                  |                 |          |            |  |  |
| • 3上傳相片資料                   |              | 日前可進行報名之老試名種如下:                            |                        |                  |                 |          |            |  |  |
| • 4列印報名完成文件                 |              |                                            |                        |                  |                 |          |            |  |  |
| - 5上傳報名資料                   | Н            | 編號                                         | 學年                     | 招生別              | 招生名稱            | 招生系所     | 是否有第二階段考 式 |  |  |
| - 6上傳審查資料                   |              | 1                                          |                        | 碩士在職專班           | 測試班             | 測試班別-無複試 | 否          |  |  |
| • 7上傳報名補件資料                 |              |                                            | 114                    |                  | 測試班 (分組一)       | 測試班別-分組  | 是          |  |  |
| • 8查詢及列印准考證                 |              |                                            |                        |                  | <b>測試班(分組二)</b> | 測試班別-分組  | 是          |  |  |
| • 10補印繳費單                   |              |                                            |                        |                  |                 |          |            |  |  |
| 選                           | 項            | 區                                          |                        |                  |                 |          |            |  |  |

查詢作業:

3

1 ·考生可在此查詢個人在第一階段或第二階段(限有複試系所)報名繳費狀況查詢。
 2 ·當考生報名完成後,想確認個人報名進度(含查詢報名與審件資料及補件資料上傳狀況)、或忘記個人報名之收件號時,可在此輸入相關驗證資料後進行查詢。
 3 ·考生若忘記個人密碼,可在此重新設定個人登入密碼(參看密碼重設說明)。
 以上查詢若有疑問,請電洽本處招生業務承辦人洽問。

| <mark>首頁  最新消息  報名作業 查詢作業 </mark> 報到作業  考古題 |   |                                  |               |                  |        |        |  |  |  |  |
|---------------------------------------------|---|----------------------------------|---------------|------------------|--------|--------|--|--|--|--|
| 查詢作業<br>1第一階段激素狀況                           | 目 | 前位置: <u>首頁</u> :<br><b>查詢作</b> 業 | > <u>查詢作業</u> | 開放查詢的作業項目資料與招生班別 |        |        |  |  |  |  |
| 15 陷权颜复爪儿                                   |   | 編號                               | 學年            | 作業項目             | 是否開放查詢 | 開放招生別  |  |  |  |  |
| 2旦问报石水儿及收什饭                                 |   | 1                                | 114           | 第一階段繳費狀況         | 開放中    | 碩士在職專班 |  |  |  |  |
| 3省调里利政化                                     |   | 2                                | 114           | 第二階段繳費狀況         | 非開放時間  |        |  |  |  |  |
|                                             |   | 3                                | 114           | 查詢報名結果           | 非開放時間  |        |  |  |  |  |
| 選項區                                         |   |                                  |               |                  |        |        |  |  |  |  |

| l | 4      | 報到作業: | 各學 | 年 | 度放榜                           | 後正、  | 備取生登 | 記報到及   | 遞補意願 |  |
|---|--------|-------|----|---|-------------------------------|------|------|--------|------|--|
|   |        |       | 首頁 | 最 | 新消息                           | 報名作業 | 查詢作業 | 報到作業   |      |  |
|   | 報到作業   |       |    |   | 目前位置: <u>首頁</u> > <u>報到作業</u> |      |      |        |      |  |
|   | • 報到登錄 |       |    | 1 | 報到作業                          |      |      |        |      |  |
|   |        |       |    |   | 編號                            | 學年   |      | 開放招生別  |      |  |
|   | - 20   |       |    |   | 1                             | 112  | 6    | 頁士在職專班 |      |  |